# 授業の録画をmoodleに アップロードする方法

2021.4.28 金子大輔 (授業サポートプロジェクトチーム)

#### 情報保障としての録画の提供

- ・授業サポートプロジェクトチームでは、情報保障の一つの方法として授業の録画の補助を行なっています
- 通常は録画したSDカードをそのまま先生にお渡しします
  - 場合によってはプロジェクトチームから動画のURLを先生にお渡しすることもあります
- このマニュアルの目次
  - ①プロジェクトチームから動画のURLが送られてきた場合の操作方法
  - ②動画ファイルをOneDriveにアップロードし、そのURLをmoodleで 共有する方法

# ①プロジェクトチームから動 画のURLが送られてきた場合 の操作方法

### 講義動画収録後プロジェクトチームから 送信されるメール

| 8 | 授業サポートプロジェクトチーム<br>2021/04/26 (月) 16:05<br>宛先:<br>Cc: 授業サポートプロジェクトチーム                                                                           | 凸    | 5   | «    | $\rightarrow$ |   |
|---|----------------------------------------------------------------------------------------------------|------|-----|------|---------------|---|
|   | ■■■●先生<br>プロジェクトチームの金子です.                                                                                                    |      |     |      |               |   |
|   | 今日の授業の動画のリンクを作成しましたのでお送りします.<br><u>クリック</u><br><u>https://hokuseiacjp-</u><br><u>my.sharepoint.com/:v:/g/personal/</u><br><u>HTI</u> <u>IOe</u> |      |     |      |               | m |
|   | 動画をダウンロードして,ご自身のOneDrive等にアップロードして,学生の方に共有し<br>どうぞよろしくお願いいたします.                                                                                 | んてくた | されに | ばと思( | ハます           | • |
|   | <br>北星学園大学 授業サポートプロジェクトチーム<br>E-mail: enkakuspt@hokusei.ac.jp                                                                                   |      |     |      |               |   |

## 動画を確認し、自分のPCにダウンロード

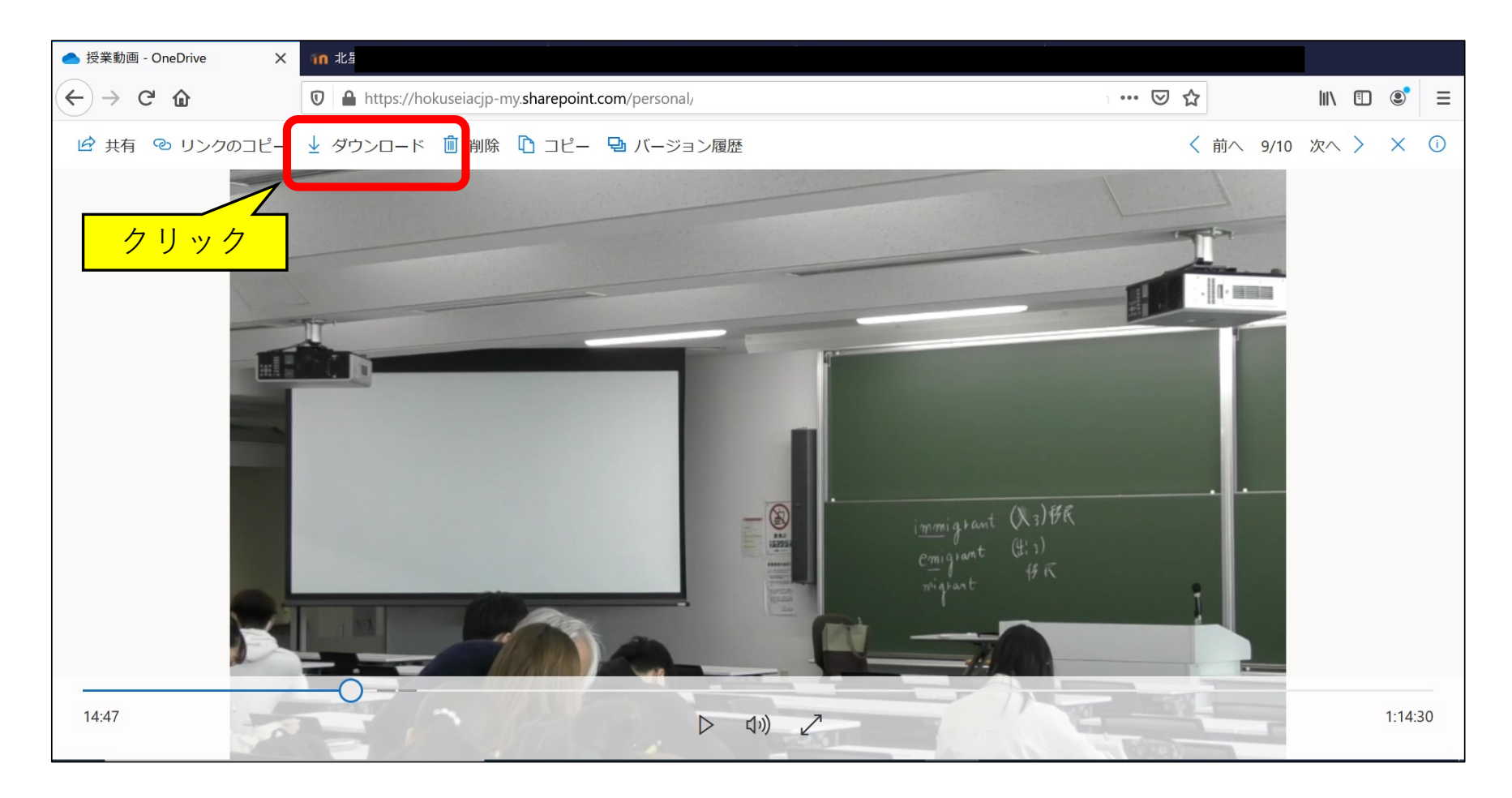

# この画面が出たら「保存」を選択 (出ない場合もあります)

| .mp4 を閉                                        | 引く            | $\times$ |  |  |  |  |  |
|------------------------------------------------|---------------|----------|--|--|--|--|--|
| 次のファイルを開こうとしています:                              |               |          |  |  |  |  |  |
| s .mp4                                         |               |          |  |  |  |  |  |
| ファイルの種類: MPEG-4 Video (685 MB)                 |               |          |  |  |  |  |  |
| ファイルの場所: https://hokuseiacjp-my.sharepoint.com |               |          |  |  |  |  |  |
|                                                |               |          |  |  |  |  |  |
| このファイルをどのように処理するか選んでください                       |               |          |  |  |  |  |  |
| ○ プログラムで開く( <u>O</u> ):                        | 映画 & テレビ (既定) |          |  |  |  |  |  |
| <ul> <li>ファイルを保存する(<u>S</u>)</li> </ul>        |               |          |  |  |  |  |  |
| □ 今後この種類のファイルは同様に処理する( <u>A</u> )              |               |          |  |  |  |  |  |
|                                                |               |          |  |  |  |  |  |
|                                                | OK キャンセル      |          |  |  |  |  |  |

### ダウンロードしたファイルを確認

 多くの場合「ダウン ロード」フォルダに あります

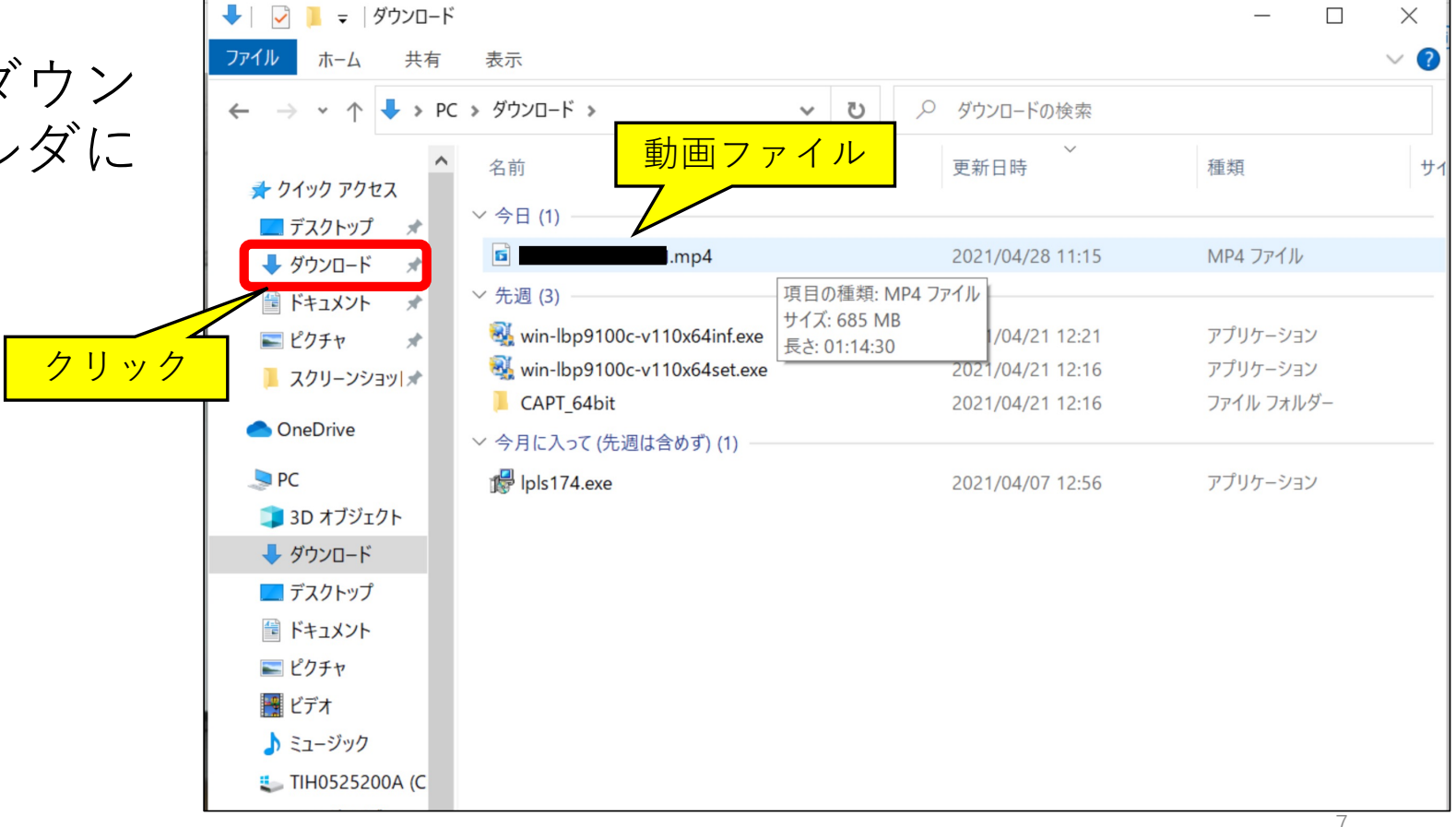

# ②動画ファイルをOneDriveに アップロードし、そのURLを moodleで共有する方法

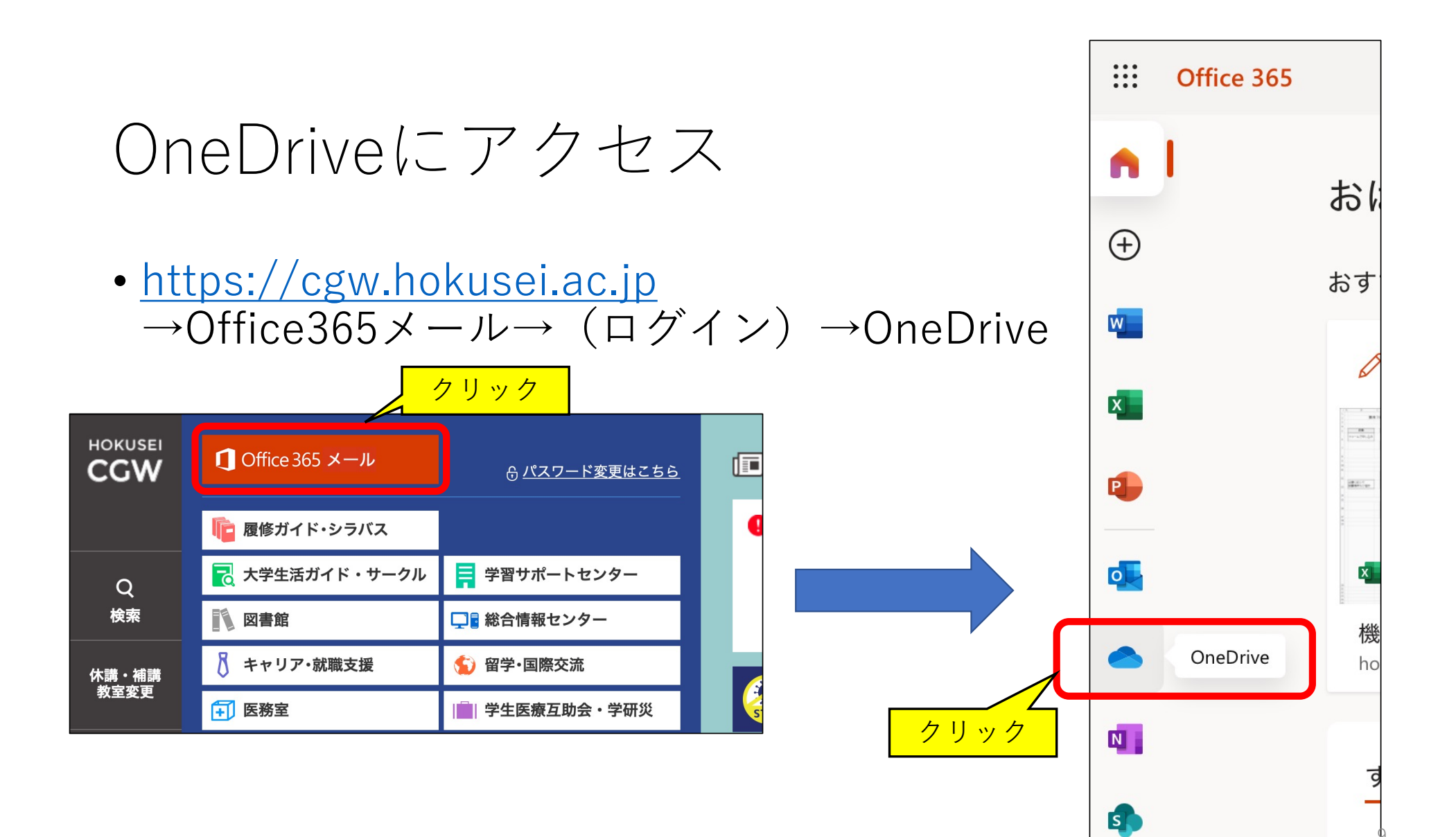

## 動画をOneDriveにアップしてURLを共有

- OneDriveにファイルをアップロード
- アップロードが終わるまでしばらく待つ

| ## OneDrive アイテムをお好きな場所にドラッグしてく | ださい。 🖓 🐵 🤉 🛛 KD                                                                                                    |                                                                                                    |
|---------------------------------|----------------------------------------------------------------------------------------------------|----------------------------------------------------------------------------------------------------|
|                                 |                                                                                                    | Output Description 2020-03-27 01.34.43 大輔 金子のZoomミーティング 709465828     Output Description     Output Description     Output Desc |
| = ○ + 新規 ~ 〒 アップロード ~ 12 共有 …   | ↓F 並べ替え ∨ = ∨ ①                                                                                                    |                                                                                                    |
| ファイル € 科目A                      |                                                                                                    | よく使う項目                                                                                                    |
|                                 |                                                                                                    | Dropbox                                                                                                    |
| □ 名前 ∨ 更新日時 ∨                   | 更新者 > ファイル サ… >                                                                                                    | M3U                                                                                                    |
|                                 |                                                                                                    | 最近使った項目 科目A第1講01.mp4 playback.m3u audio_only.m4a                                                                                                    |
|                                 |                                                                                                    | 1011 ピクチャ                                                                                                    |
|                                 | - men for the state of the state of the stat | <i>γ</i> <sup>A</sup> : アプリケーション                                                                                                    |
|                                 | .55.                                                                                                    |                                                                                                    |
|                                 | 科目A第1講01.mp4                                                                                                    |                                                                                                    |
|                                 |                                                                                                    | ラッグして                                                                                                    |
|                                 |                                                                                                    | 😭 kanekodaisuke                                                                                                    |
|                                 | 2. OneDriveにドロ                                                                                                    | <u>ッ</u>                                                                                                    |
| ファイルをここにドラッグします                 | プする                                                                                                    | 10                                                                                                    |
| 1                               |                                                                                                    |                                                                                                    |

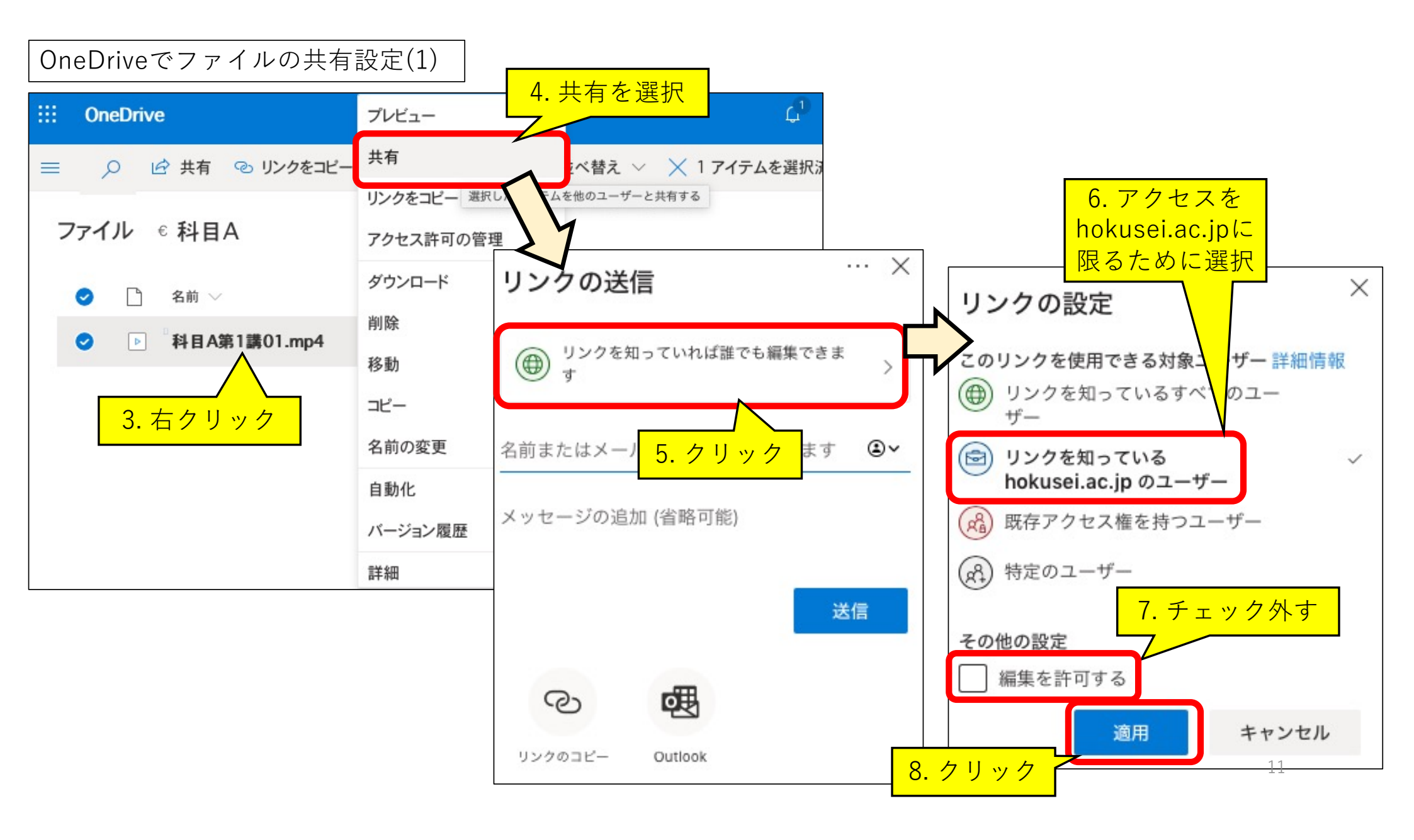

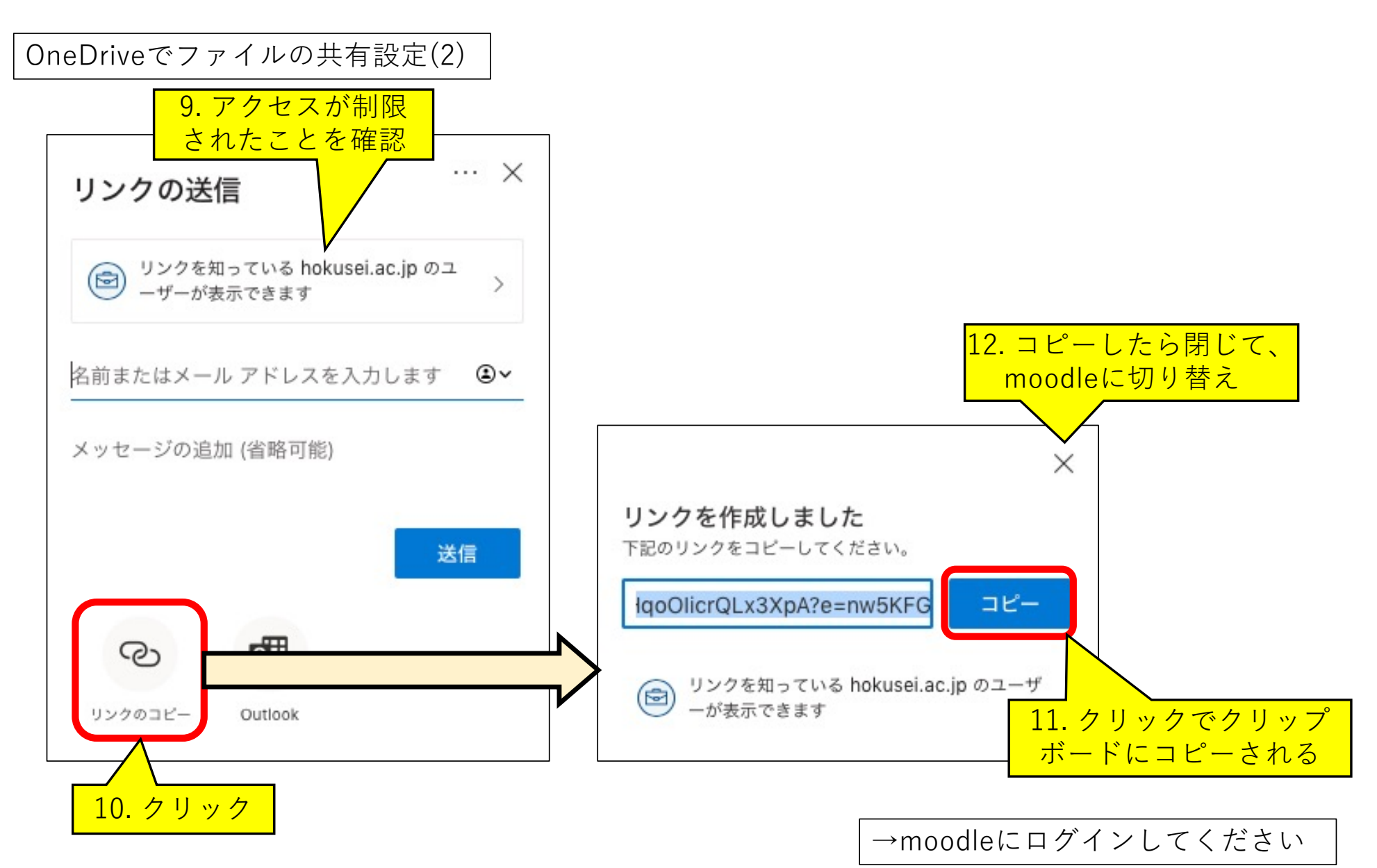

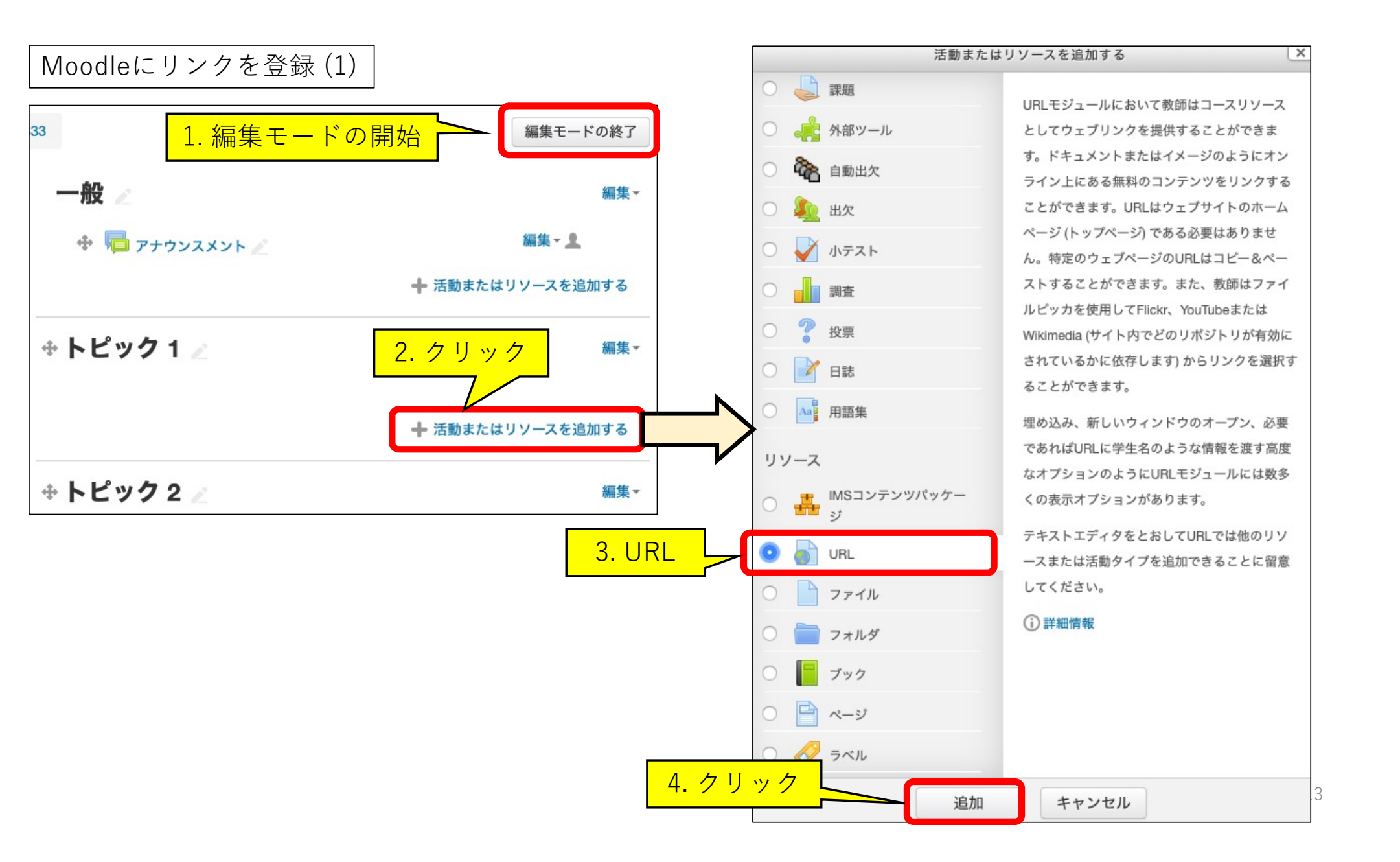

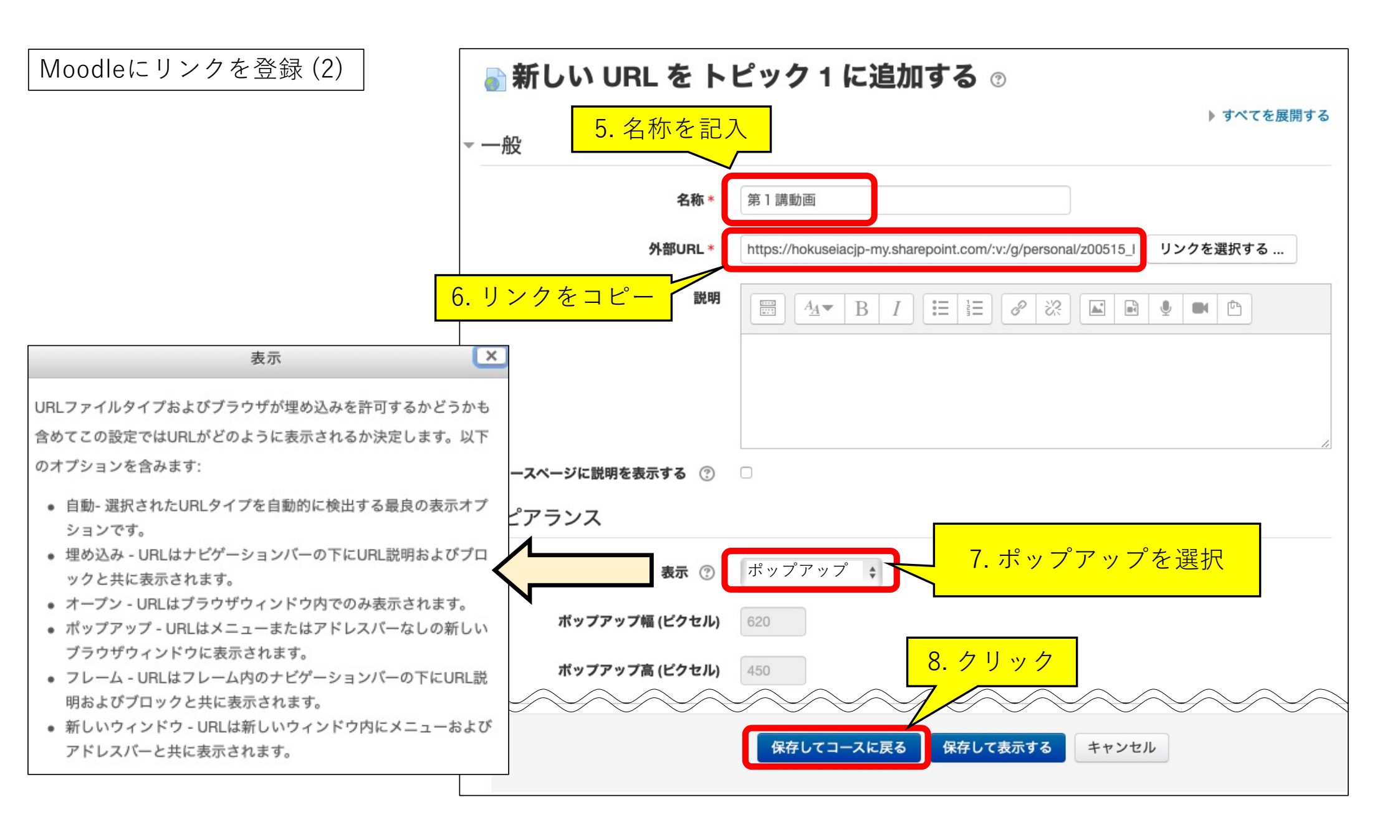